### 1. Подключение к ZTE

- 1.1 Подключаем кабель питания к роутеру.
- 1.2 Подключаем сетевой кабель между портами LAN (Ро) роутера и сетевой карты компьютера.
- 1.3 В свойствах «Подключение по локальной сети» пункта «Протокол Интернета (TCP/IP)» выбираем «Получить IP-адрес автоматически»
- 1.4 Открываем в браузере ір-адрес 192.168.1.1
- 1.5 Вводим логин **admin** пароль **admin**

#### 2. Настройка телефонии

| Status                                                                                                    | Path:Network-WAN-WAN Conne                                                                                                    | ction            |        | <u>Logout</u> |
|----------------------------------------------------------------------------------------------------|----------------------------------------------------------------------------------------------------|------------------|--------|---------------|
| Network                                                                                                    |                                                                                                    |                  |        |               |
| WAN                                                                                                    | Connection Name                                                                                                    | Create WAN Conne |        |               |
| WAN Connection                                                                                               | New Connection Name                                                                                                    | sip              |        |               |
| 4in6 Tunnel<br>Connection                                                                                    | Enable VLAN                                                                                                    |                  |        |               |
| 6in4 Tunnel                                                                                                  | VLAN ID                                                                                                    | $\bigcirc$       |        |               |
| Port Binding                                                                                                 | 802.1p                                                                                                    |                  |        |               |
| WLAN                                                                                                    | Туре                                                                                                    | Route            |        |               |
| LAN                                                                                                    | Enable DSCP                                                                                                    |                  |        |               |
| Routing(IPv4)                                                                                                | DSCP                                                                                                    |                  |        |               |
| Routing(IPv6)                                                                                                | MTU                                                                                                    | 1500             |        |               |
| Security                                                                                                    | Link Type                                                                                                    | TP v             |        |               |
| Application                                                                                                  | ID Version                                                                                                    | IDv4             |        |               |
| Administration                                                                                               | IP Type                                                                                                    | Static           |        |               |
| Holp                                                                                                    | Ггуре                                                                                                    | Static           |        |               |
| C Help                                                                                                    | Enable NAT<br>IP Address<br>Subnet Mask<br>Gateway<br>DNS Server1 IP Address<br>DNS Server2 IP Address<br>DNS Server3 IP Address |                  |        |               |
|                                                                                                    |                                                                                                    |                  | Create | Cancel        |
| 2.1 Слева выбираем Network                                                                                   |                                                                                                    |                  |        |               |
| 2.2 В поле New Connection Name пишем sip                                                                     |                                                                                                    |                  |        |               |
| 2.3 Ставим галочку в пункте Enable VLAN                                                                      |                                                                                                    |                  |        |               |
| 2.4 В поле <b>VLAN ID</b> пишем номер выданного вилана (3-х значный)                                         |                                                                                                    |                  |        |               |
| 2.5 В поле <b>802.1р</b> выбираем <b>7</b>                                                                   |                                                                                                    |                  |        |               |
| 2.0 в поле <b>Link Type</b> выбираем <b>т</b><br>2.7 В поле <b>ТР Address</b> пишем выданный <b>ТР-адлес</b> |                                                                                                    |                  |        |               |
| 2.7 B HOJE IF Address I<br>2.8 B поле Subnet Mac                                                             | ишем выданный <b>тр-адре</b><br>Спишем выданную маску                                                                            | 5C<br>/          |        |               |
| 2.9 В поле <b>Gateway</b> пишем выданный <b>шлюз</b>                                                         |                                                                                                    |                  |        |               |
|                                                                                                    |                                                                                                    |                  |        |               |

- 2.10
   В поле DNS Server1 IP Address пишем 91.143.63.6

   2.11
   В поле DNS Server2 IP Address пишем 91.143.48.42
- 2.12 Нажимаем внизу кнопку **Create**

# 3. Слева выбираем вкладку Application

| security                                | select a WAN Connection automatic | cally. |
|-----------------------------------------|-----------------------------------|--------|
| Application                             |                                   |        |
| VoIP                                    | WAN Connection sip                | ~      |
| WAN Connection                          |                                   |        |
| Advanced                                |                                   |        |
| Fax                                     |                                   |        |
| SIP                                     |                                   |        |
| SIP Accounts                            |                                   |        |
| Media                                   |                                   |        |
| VoIP Services                           |                                   |        |
| DDNS                                    |                                   |        |
| DMZ Host                                |                                   |        |
| UPnP                                    |                                   |        |
| UPnP Port Mapping                       |                                   |        |
| Port Forwarding                         |                                   |        |
| DNS Service                             |                                   |        |
| QoS                                     |                                   |        |
| SNTP                                    |                                   |        |
| IGMP                                    |                                   |        |
| MLD                                     |                                   |        |
| USB Storage                             |                                   |        |
| FTP Application                         |                                   |        |
| Port Trigger                            |                                   |        |
| Port Forwarding<br>( Application List ) |                                   |        |
| Application List                        |                                   |        |
| Administration                          |                                   |        |
| Help                                    |                                   |        |
| 0                                       |                                   |        |
| 🐨 Help                                  |                                   |        |
|                                         |                                   |        |
|                                         |                                   |        |

- 3.1 В поле WAN Connection выбираем sip
- 3.2 Нажимаем кнопку Submit
- 3.3 Слева во вкладке выбираем Fax

| ZTE中兴          |                           | ZXHN H298N |
|----------------|---------------------------|------------|
| Status         | Path:Application-VoIP-Fax | Loqout     |
| Network        |                           |            |
| Security       | Enable T38                |            |
| Application    |                           |            |
| VOIP           |                           |            |
| WAN Connection |                           |            |
| Advanced       |                           |            |
| Fax            |                           |            |
| SIP Accounts   |                           |            |
| Media          |                           |            |
| VoIP Services  |                           |            |
| DDNS           |                           |            |
| DMZ Host       |                           |            |

- 3.4 Убираем галочку в пункте Enable T38
- 3.5 Слева во вкладке выбираем SIP

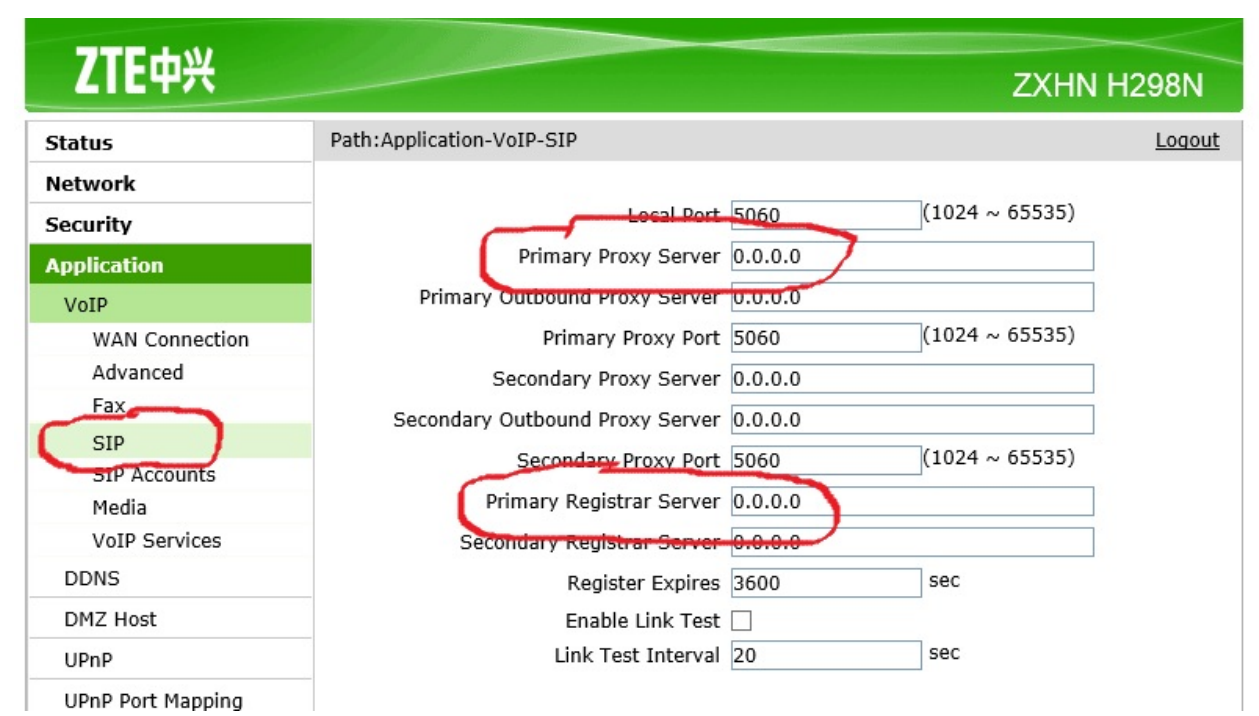

3.6 В поле Primary Proxy Server пишем 10.246.32.3

## 3.7 В поле Primary Registrar Server пишем 10.246.32.3

3.8 Слева во вкладке выбираем SIP Accounts

| ZTE中兴          |                         |             |                        | ZXHN H2 | 298N          |
|----------------|-------------------------|-------------|------------------------|---------|---------------|
| Status         | Path:Application-VoIP-S | IP Accounts |                        |         | <u>Loqout</u> |
| Network        |                         |             |                        |         |               |
| Security       |                         | Enable 🗸    |                        |         |               |
| Application    | L L                     | Jsername    |                        |         |               |
| VoIP           |                         | Password 🚥  | )                      |         |               |
| WAN Connection | Authorization U         | Jsername    |                        |         |               |
| Advanced       |                         | Mo          | dify Cancel            |         |               |
| Fax            | Enable U                | Jsername    | Authorization Username | Modify  |               |
| SID            |                         |             |                        |         |               |
| SIP Accounts   |                         |             |                        |         |               |
| medie          |                         |             |                        |         |               |
| VoIP Services  |                         |             |                        |         |               |
| DDNS           |                         |             |                        |         |               |

- 3.9 В таблице нажимаем на кнопку с карандашом
- 3.10 В Username прописываем номер телефона
  - В Password **пароль** от выданного номера
    - В Authorization Username прописываем номер от выданного номера
- 3.11 Нажать кнопку **Modify**
- 4. В поле Security выбираем Service Control
  - 4.1 Ставим галочку Enable
  - 4.2 Ingress=>WAN
  - 4.3 Mode=>Permit
  - 4.4 Ставим галочки Servis List => HTTP, FTP, TELNET
  - 4.5 Нажимаем Add

| 7TE th W                                               |                                                               |  |  |
|--------------------------------------------------------|---------------------------------------------------------------|--|--|
|                                                        | ZXHN H298N                                                    |  |  |
| Status                                                 | Path:Security-Service Control                                 |  |  |
| Network                                                |                                                               |  |  |
| Security                                               | Enable 🕑                                                      |  |  |
| Firewall                                               | Ingress WAN                                                   |  |  |
| IP Filter                                              | Start Source IP Address                                       |  |  |
| MAC Filter                                             | End Source IP Address                                         |  |  |
| URL Filter                                             | Mode Permit                                                   |  |  |
| Service Control                                        |                                                               |  |  |
| ALG                                                    |                                                               |  |  |
| Application                                            | Add                                                           |  |  |
| Administration                                         | Enable Ingress Start Source End Source Mode List ModifyDelete |  |  |
| Help                                                   | VAN Permit HTTP,FT 🖉 📺                                        |  |  |
|                                                        |                                                               |  |  |
| PHelp                                                  |                                                               |  |  |
|                                                        |                                                               |  |  |
|                                                        |                                                               |  |  |
| Copyright © 2012 ZTE Corporation. All rights reserved. |                                                               |  |  |

## 5. Слева выбираем вкладку Administration

| 7TE the                                                                       |                                                                      |               |
|-------------------------------------------------------------------------------|----------------------------------------------------------------------|---------------|
|                                                                               |                                                                      | ZXHN H298N    |
| Status                                                                        | Path:Administration-User Management                                  | Logout        |
| Network<br>Security<br>Application                                            | User Privilege:   Administrator  User                                |               |
| Administration<br>TR-069<br>User Management<br>System Management<br>Diagnosis | Username admin<br>Old Password<br>New Password<br>Confirmed Password |               |
| IPv6 Switch                                                                   |                                                                      |               |
| Help                                                                          |                                                                      |               |
| 🤊 Help                                                                        |                                                                      |               |
|                                                                               |                                                                      | Submit Cancel |
| .1 Слева выбираем Us                                                          | ser management                                                       |               |
| .2 В поле <b>Old Passwo</b>                                                   | rd пишем admin                                                       |               |
| .3 В поле <b>New Passw</b>                                                    | ord пишем juehtw                                                     |               |

- 5.4 В поле Confirmed Password пишем juehtw
- 5.5 Нажимаем кнопку Submit